# **User Manual**

## FOR IPHONES

#### Car Scanner B03

To protect your car and OBDII, n off your car and unpluy OBDII

### 1. How to use (1) plug -in Step1 When the engine stop, plug ELM327 into your OBDII port on the vehicle, the port usually can be found from the below chart (usually A).

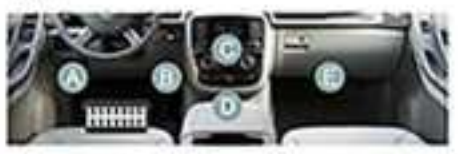

2.Application Download iPhone:search the APP name is" Car Scanner" in Apple Store, down load and install

car scanner Capoel Car Scanner ELM OBD2

### 3. How to connect (1) Open "Car Scanner" software, Click on Setup configurator "OBDII

ELM327",Then select Bluetooth LE (4.0+)

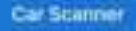

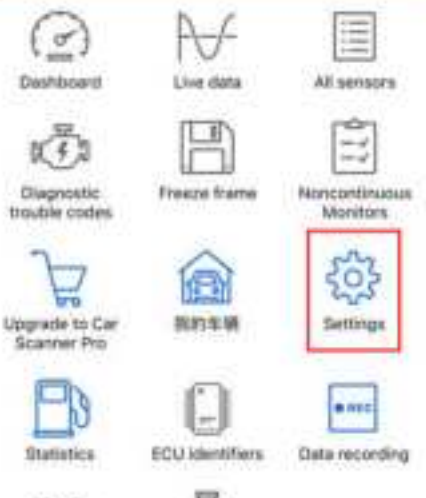

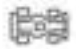

Acceleration tests

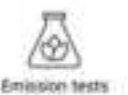

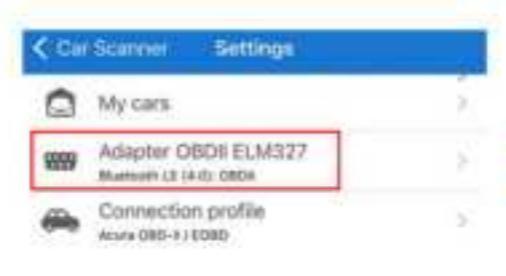

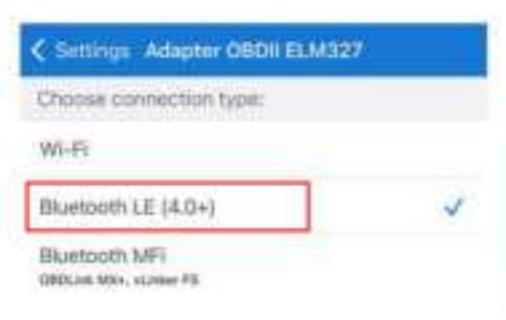

#### (2) Select and click "Device Name" thenSelect "OBDII" to connect

#### Settings Adapter OBDII ELM327

Choose connection type:

WR-FE

Bluetooth LE (4.0+)

Biostooth MFi obcase Mix, conter F5

Select device Device name:

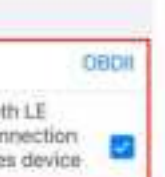

Automatically search for Bluetooth LE

device with the same name if connection failed (sometimes iOS randomizes device ID and you have to reselect it)

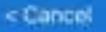

#### Select device

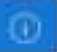

#### OBDII

17420001-2678-8625-1918-d18te9676566

#### WOECAR

830335e8-at35-86H-1721-1u88a8395e5c

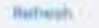

#### (3) Return to the main page and click "CONNECT"Wait to connect the car ECU

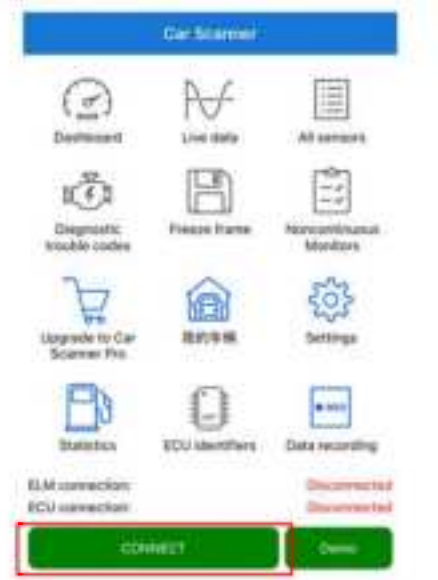

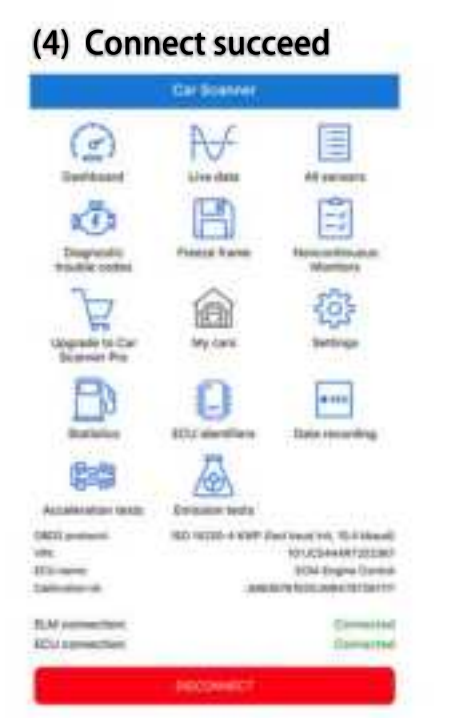

#### 6.4.1 Android Connection 1). Install Android Software

a) Scan the QR code and tap For Android to download Torque to your phone

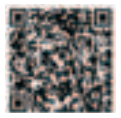

#### b) Install Software

#### 2). Connection OBDII a) Search ELM327 OBDII Bluetooth

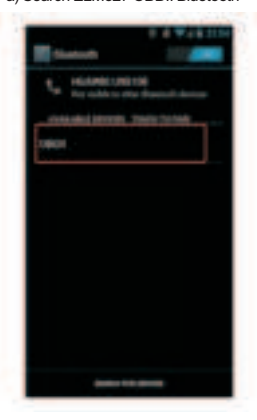

#### b)Enter the password "1234"

#### c) Connection Success

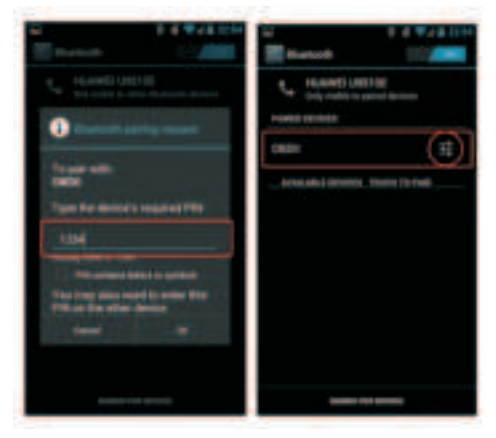

#### 3). Run Software

a) Click Menu button Setting Bluetooth connection

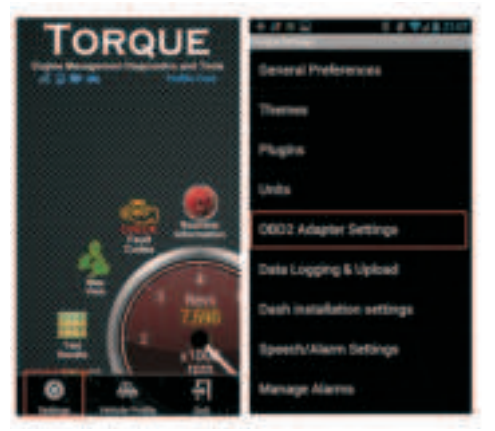

#### b) Choose Connection Type is Bluetooth

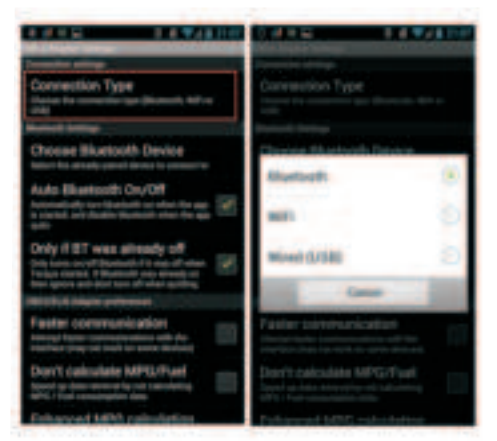

#### c) Choose Bluetooth Device is OBDII

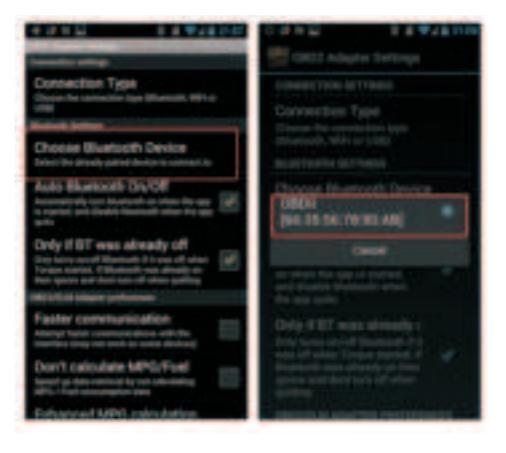

Exit Torque, and re-run the software. Successful connection

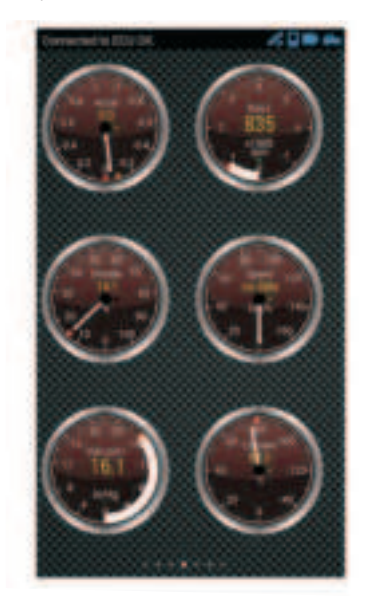

#### FCC Statement

Changes or modifications not expressly approved by the party responsible for compliance could void the user's authority to operate the equipment. This equipment has been tested and found to comply with the limits for a Class B digital device, pursuant to Part 15 of the FCC Rules. These limits are designed to provide reasonable protection against harmful interference in a residential installation. This equipment generates uses and can radiate radio frequency energy and, if not installed and used in accordance with the instructions, may cause harmful interference to radio communications. However, there is no guarantee that interference will not occur in a particular installation. If this equipment does cause harmful interference to radio or television reception, which can be determined by turning the equipment off and on, the user is encouraged to try to correct the interference by one or more of the following measures:

-- Reorient or relocate the receiving antenna.

-- Increase the separation between the equipment and receiver.

-- Connect the equipment into an outlet on a circuit different from that to which the receiver is connected.

 Consult the dealer or an experienced radio/TV technician for help This device complies with part 15 of the FCC rules. Operation is subject to the following two conditions (1)this device may not cause harmful interference, and (2) this device must accept any interference received, including interference that may cause undesired operation.

This equipment complies with FCC radiation exposure limits set forth for an uncontrolled environment. This equipment should be installed and operated with minimum distance 20cm between the radiator & your body.